Рекомендованным подключением приёмника к интернету является соединение по Ethernetкабелю, выполняемое следующим образом:

1. Для кабельного подключения приёмника к интернету нужно присоединить интернет-кабель от роутера к разъему Ethernet вашего приёмника:

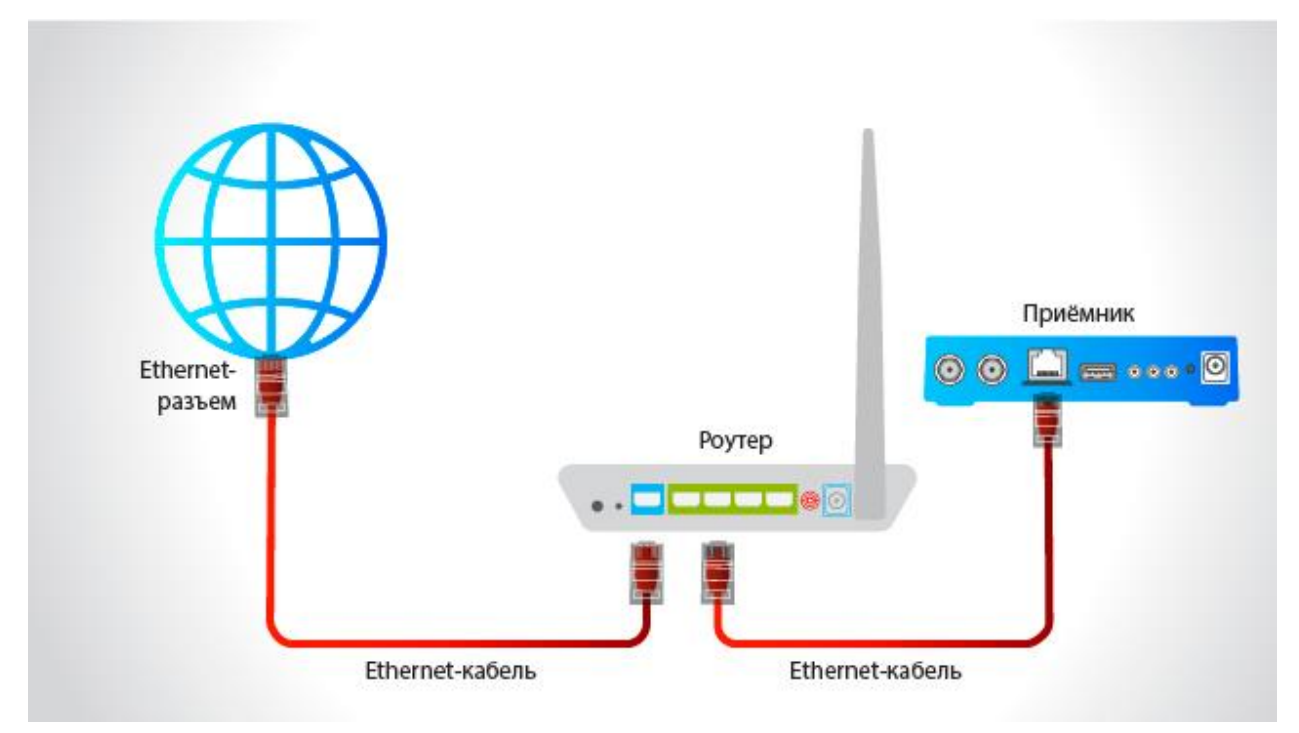

Либо напрямую от интернет-розетки:

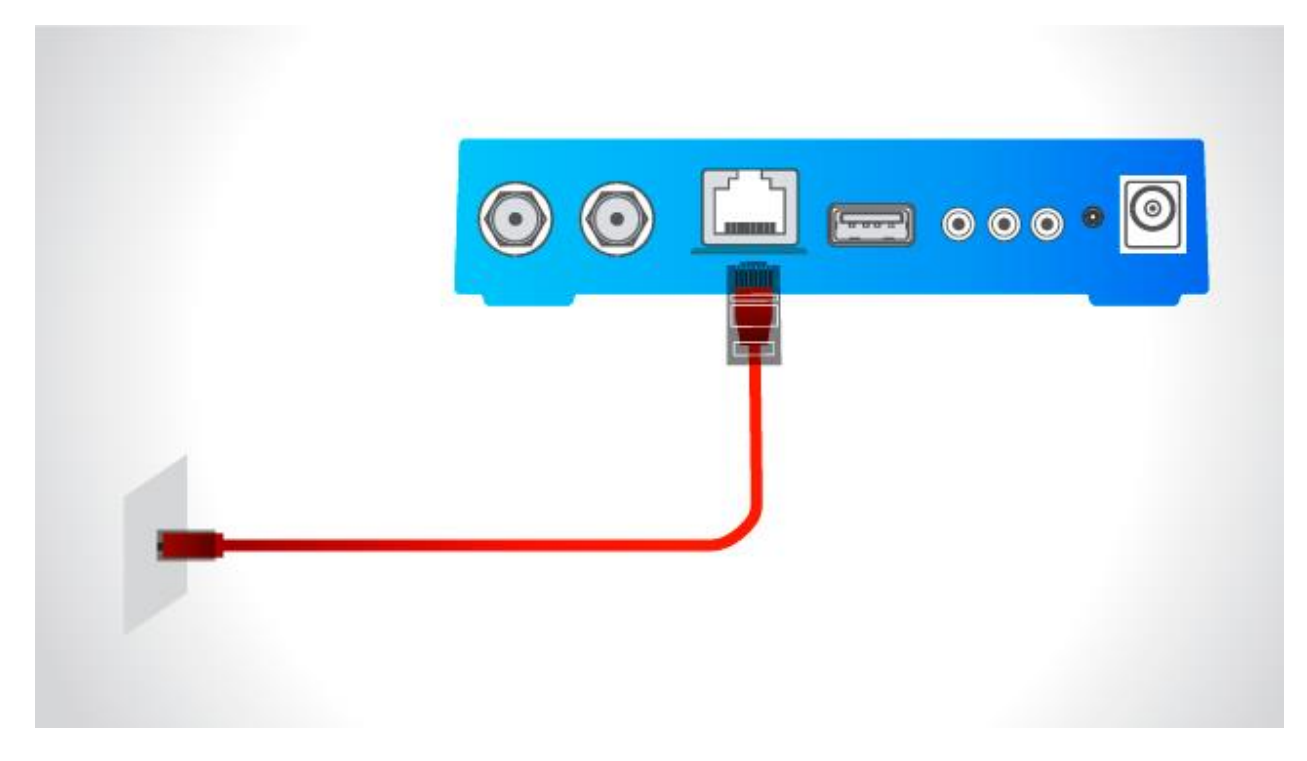

При этом происходит автоматическое подключение к интернету.

2. Если автоматического подключения не произошло, на пульте управления приёмником нужно нажать «Меню» — «Настройки» — «Сеть».

в настройках сети выбрать «Авто» как показано на рисунке:

| Настройки                      |        |     |   |    |   |      |   |   |   |   |  |
|--------------------------------|--------|-----|---|----|---|------|---|---|---|---|--|
| 4                              |        | ((ه | 0 | () | Ø | Сеть | 1 | 8 | Ŵ | i |  |
| Получать IP-адрес • Подключено |        |     |   |    |   |      |   |   |   |   |  |
| A                              | вто    |     |   |    |   |      |   |   |   |   |  |
| О Вр                           | ручную |     |   |    |   |      |   |   |   |   |  |
|                                |        |     |   |    |   |      |   |   |   |   |  |
|                                |        |     |   |    |   |      |   |   |   |   |  |
|                                |        |     |   |    |   |      |   |   |   |   |  |
|                                |        |     |   |    |   |      |   |   |   |   |  |
|                                |        |     |   |    |   |      |   |   |   |   |  |
|                                |        |     |   |    |   |      |   |   |   |   |  |

Если приёмник подключен через роутер, в котором отключен режим DHCP или применяются особые настройки локальной сети, нужно в настройках установить параметры сети. Для этого в настройках сети нужно выбрать пункт «Вручную». В появившемся окне необходимо заполнить поля:

| Настройки |                      |     |          |          |   |   |        |  |  |
|-----------|----------------------|-----|----------|----------|---|---|--------|--|--|
| • •       |                      |     |          |          |   |   |        |  |  |
| Получать  | ІР-адрес:            | P   | Ручная н | астройка | - |   | подклн |  |  |
| • Вручну  | Маска подсе<br>Шлюз: | ти: |          | 1        |   | _ |        |  |  |
|           | DNS-сервер:          | E   | 土        | <u> </u> |   |   |        |  |  |
|           | ОК                   |     |          | Отмена   |   |   |        |  |  |
|           |                      |     |          |          |   |   |        |  |  |
|           |                      |     |          |          |   |   |        |  |  |

Если параметры сети неизвестны, необходимо обратиться к специалисту, который производил такую настройку роутера или в службу поддержки оператора, предоставляющего доступ к интернету.

 Выбрав правильный тип получения IP адреса («Авто» или «Вручную»), нужно нажать «ОК» на пульте управления приёмником. При успешном подключении справа от надписи «Получать IP-адрес» появится надпись «Подключено».

- 4. При первичном подключении к интернету должна пройти авторизация по ID (при наличии приёмника-клиента для авторизации он должен обязательно быть подключен с приёмникомсервером к одной локальной сети с выходом в интернет).
- При успешной авторизации появится сообщение «Ваше устройство успешно подключено к сервису «Онлайн ТВ». Пример сообщения: «Ваше устройство успешно подключено к сервису «Онлайн ТВ» (ID 33040901924220)».
- Для проверки корректности подключения на пульте управления приёмником нужно нажать «Меню» — «Личный кабинет» — «Статус» (или нажать кнопку «Триколор ТВ» / «№ ID», в зависимости от модели ПДУ). В п. 6. «Онлайн ТВ» должна появиться надпись «Подключен»:

| Личный кабинет               |                                    |            |                                                  |                                   |                                                               |
|------------------------------|------------------------------------|------------|--------------------------------------------------|-----------------------------------|---------------------------------------------------------------|
| Статус                       | <u>()</u>                          |            | Класс 0<br>26.03.2018 - 26.03.2019               | 0                                 | 1. Модель приемника:                                          |
| ТВ-Почта<br>Повтор активации | 8                                  | (gunui)    | «Единый»<br>26.03.2018 - 26.03.2019              |                                   | 2. ID:<br>46040901746384                                      |
| Услуги                       |                                    | HAW SYTEON | <b>«Наш Футбол»</b><br>26.03.2018 - 26.03.2019   |                                   | 3. Версия ПО приемника:<br>3.14.69                            |
| Устройства                   |                                    | ночной     | <mark>«Ночной»</mark><br>26.03.2018 - 26.03.2019 |                                   | 4. Версия ПО модуля:<br>GS1: 0.0.126, CAS: 1.7.18, App: 3.2   |
| Настройки                    | *                                  |            |                                                  |                                   | 5. Серийный номер приемника:<br>80 1410 20 16 02 179 32389944 |
|                              | Класс 7<br>26.03.2018 - 26.03.2019 |            |                                                  | б. Онлайн ТВ:<br><b>Подключен</b> |                                                               |
|                              |                                    | (gama)     | « <b>Единый»</b><br>26.03.2018 - 26.03.2019      | 12                                | 7. Платформа:<br>Stingray TV                                  |
|                              |                                    | ДЕТСКИЯ    | «Детский»<br>26.03.2018 - 26.03.2019             | 15                                |                                                               |